UNIVERSITY PERSONNEL 408-924-2250

### **Table of Contents**

| Table of Contents                                                  | 1  |
|--------------------------------------------------------------------|----|
| Introduction                                                       | 1  |
| Background Check, Offer Letter Preparation, Approval and Signature | 2  |
| Background Check                                                   | 3  |
| Prepare the Offer                                                  | 5  |
| Upload the Signed Offer Letter and Extend the Offer                | 17 |
| Candidate View and Acceptance of Offer                             | 20 |

### Introduction

Once the verbal offer is accepted, the offer letter will be prepared outside of CHRS. Offers for Faculty positions will be prepared and extended at the college or department level; please confirm the process with your College/HR Contact. The final approved letter will be forwarded to the candidate for review and signature via DocuSign. For more information about this process, contact Faculty Services. Once the letter is signed and the background check is clear, the final offer will be prepared and extended in CHRS Recruiting.

UNIVERSITY PERSONNEL 408-924-2250

### Background Check, Offer Letter Preparation, Approval and Signature

The background check and offer letter preparation may begin. Once the background check is cleared, the offer letter may be created in CHRS Recruiting and the approvals and signatures of the offer letter is handled outside of the CHRS Recruiting system. The final signed document will need to be uploaded back into CHRS Recruiting.

- 1. Move candidate to the "Background Check Initiated" status in CHRS Recruiting. Refer to <u>Initiate and</u> <u>Manage Background Checks – Faculty</u> for guidance.
  - a. Please note, certain positions require LiveScan fingerprinting.
- 2. Move applicant to "Prepare Offer and Upload Transcripts". Edit the downloaded offer letter and forward to the appropriate individuals for approval. This process typically happens through DocuSign.
  - a. Please note: For all Lecturer positions, you must include James Lee, Senior Director, Faculty Services, first in the approval process, then the Dean and then the candidate.
- 3. Once the letter is signed and the background check is cleared, upload the signed offer in CHRS Recruiting, create the bulk compile file, and extend the final offer to the candidate via CHRS Recruiting.

UNIVERSITY PERSONNEL 408-924-2250

### **Background Check**

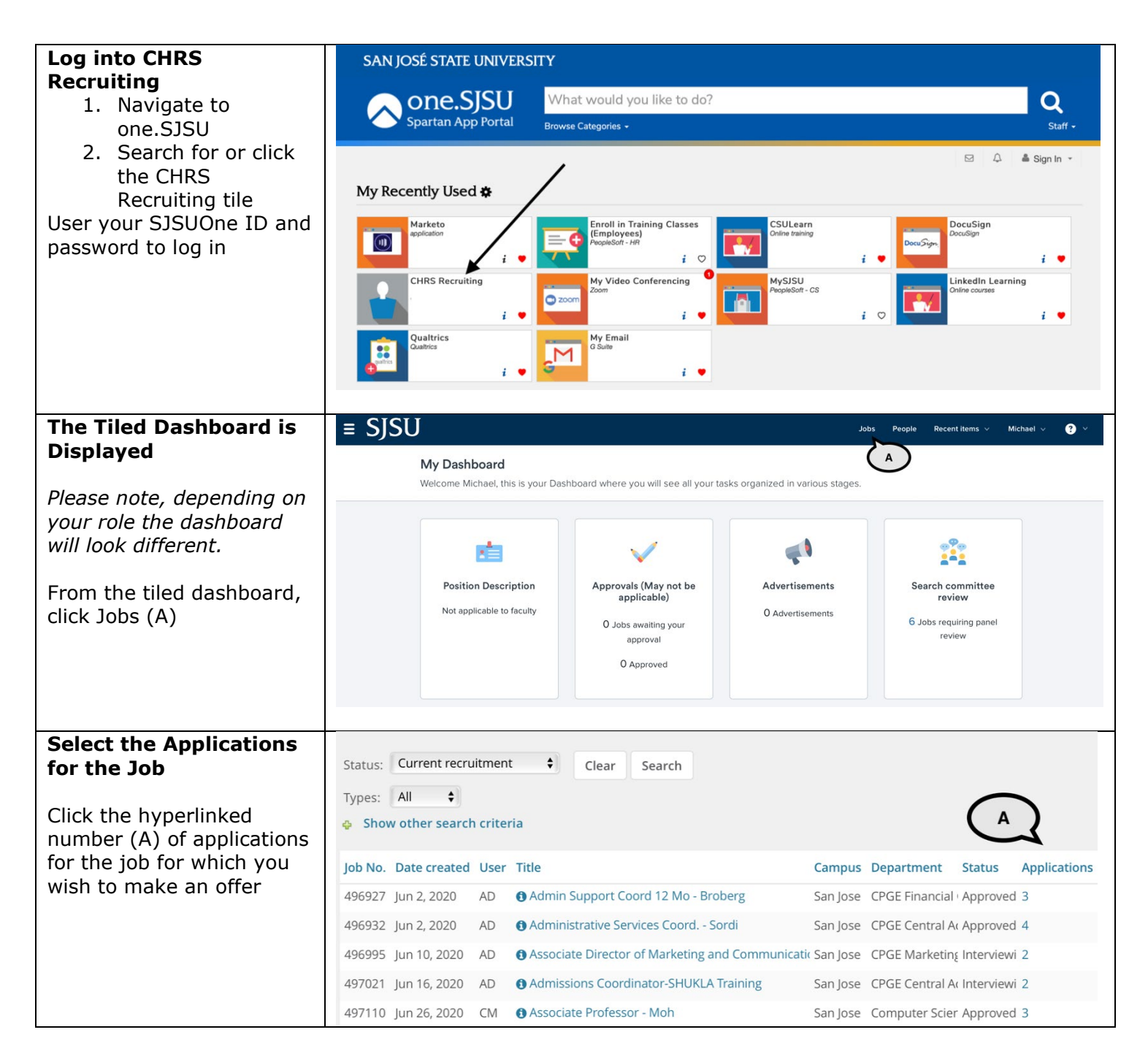

### **PREPARING AND EXTENDING THE OFFER** T/TT & FT FACULTY RECRUITMENTS

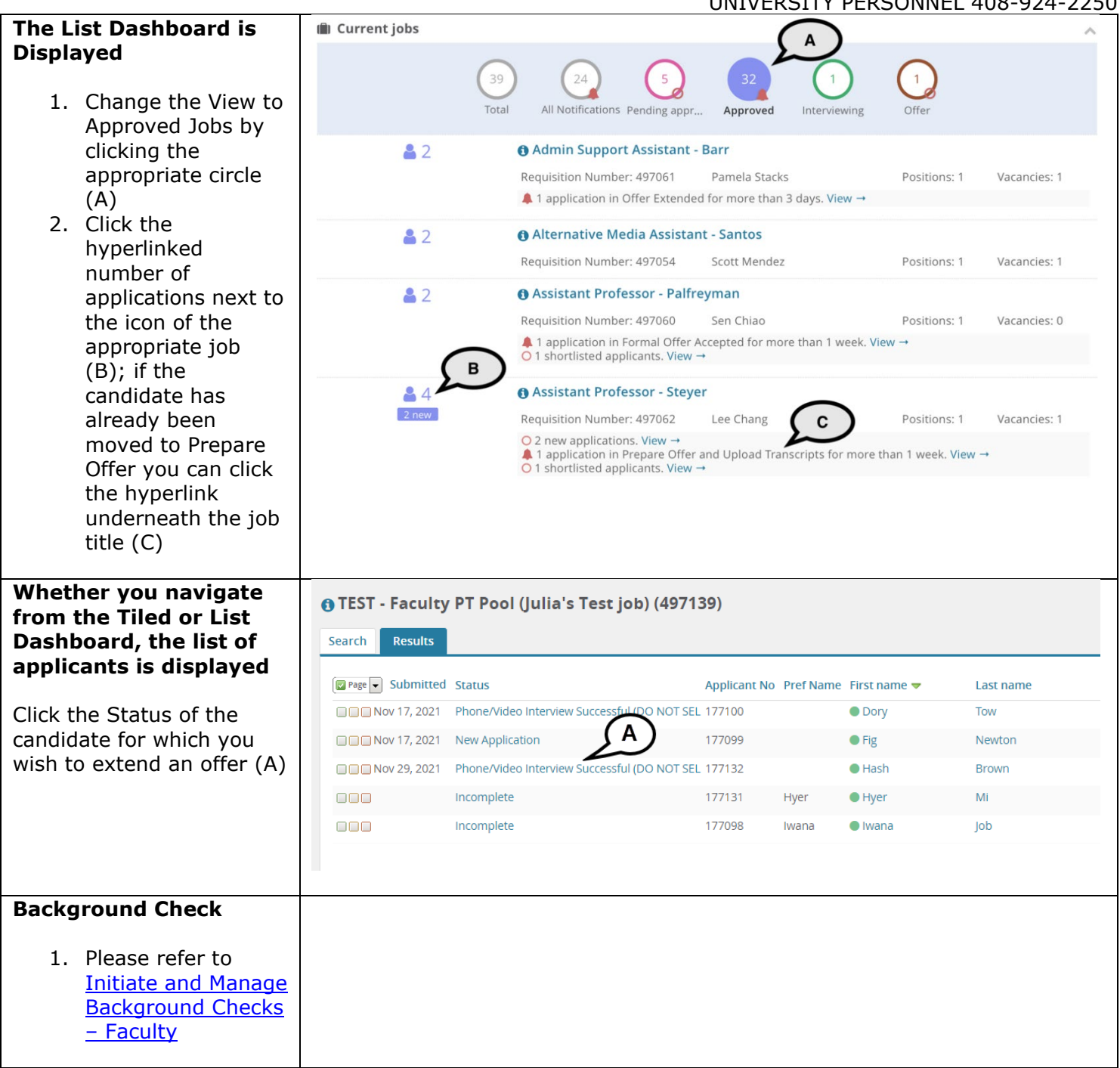

UNIVERSITY PERSONNEL 408-924-2250

### Prepare the Offer

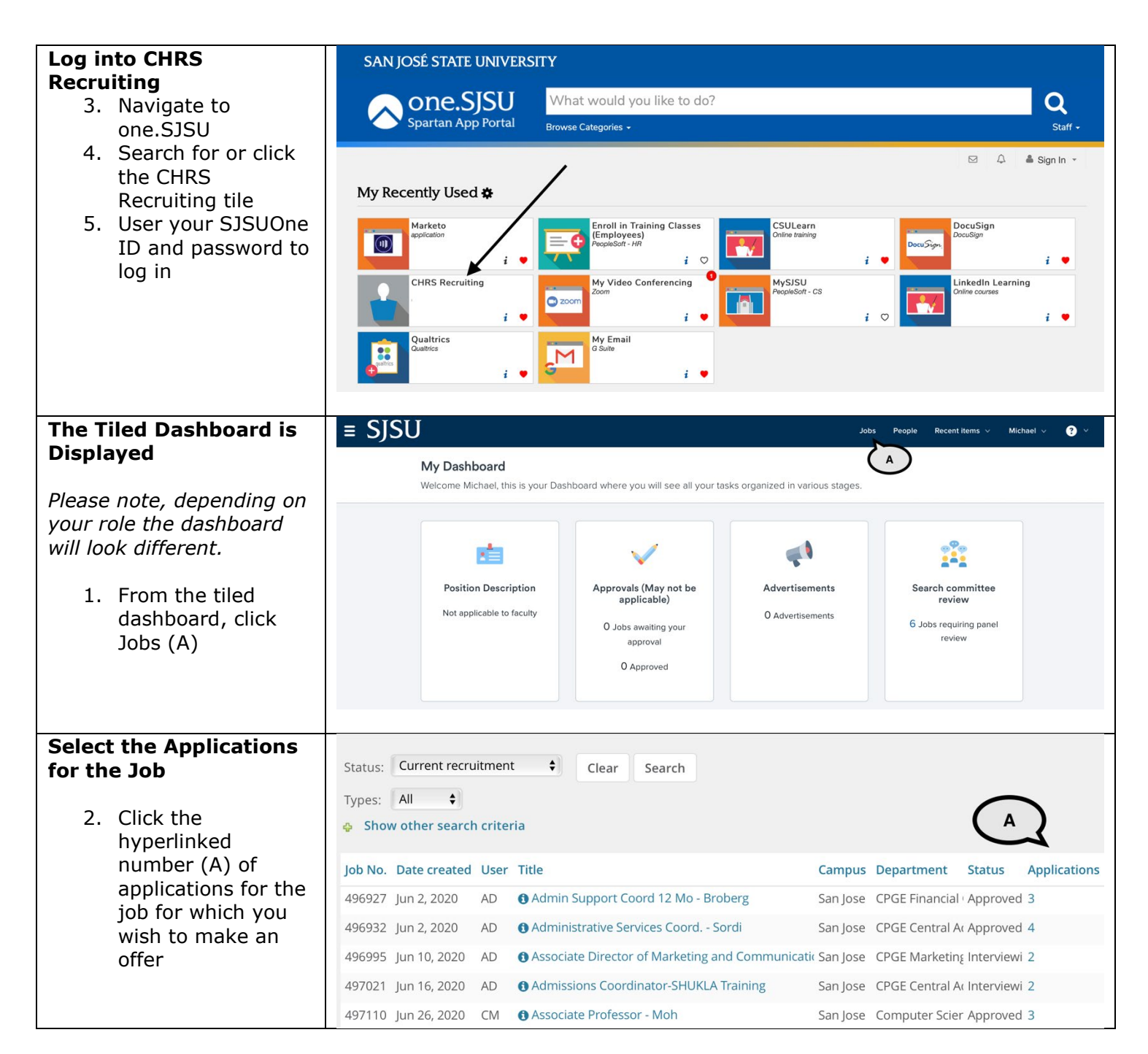

### **PREPARING AND EXTENDING THE OFFER** T/TT & FT FACULTY RECRUITMENTS

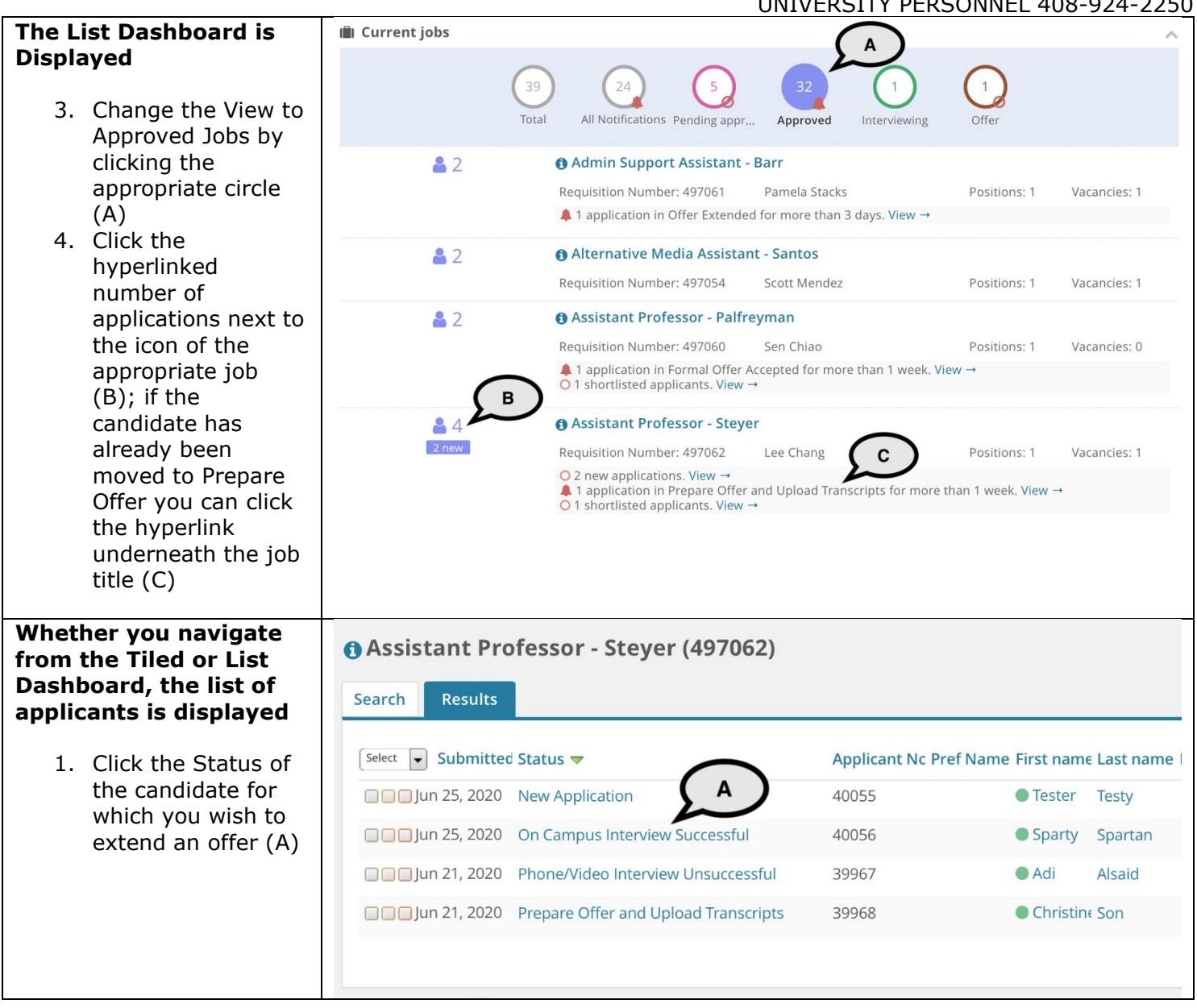

| Move the Candidate to<br>the Prepare Offer and                                                                                                    | Change application status                                                                                                    | 0 |
|----------------------------------------------------------------------------------------------------|----------------------------------------------------------------------------------------------------|---|
| Move the Candidate to<br>the Prepare Offer and<br>Upload Transcripts<br>status<br>1. Select the step in<br>the status list (A)<br>2. Click Next (B) | Change application status  Frome video interview invite Phone/Video Interview Accepted Phone/Video Interview Declined Phone/Video Interview Declined Phone/Video Interview Evaluation Summary Phone/Video Interview Successful (Send: RC&BR Form) Phone/Video Interview Successful (DO NOT SELECT-Completed: RC&BR Form) Phone/Video Interview Unsuccessful On Campus Interview Unsuccessful On Campus Interview Unsuccessful On Campus Interview Evaluation Summary On Campus Interview Evaluation Summary On Campus Interview Unsuccessful On Campus Interview Unsuccessful On Campus Interview Unsuccessful Background Check Initiated outside of CHRS Recruiting Background Check Pending Processing - DO NOT SELECT-System STATUS ONLY Background Check Unsuccessful Prepare Offer and Upload Transcripts Formal Offer Extended Formal Offer Accepted-DO NOT SELECT-System STATUS ONLY Offer Accepted Paperwork Received-DO NOT SELECT-System STATUS ONLY Formal Offer Declined Job Closing Communication Offer Rescrinded |   |
|                                                                                                    | Offer Accepted Paperwork Received-DO NOT SELECT-SYSTEM STATUS ONLY<br>Formal Offer Declined<br>Job Closing Communication<br>Offer Rescinded<br>Recruitment Cancelled<br>Submit Next > Cancel                                                                                                    | Ţ |

 $SJSU \mid {\tt University personnel}$ 

### **PREPARING AND EXTENDING THE OFFER T/TT & FT FACULTY RECRUITMENTS**

|                                      | UNIVERSITY PERSONNEL 408-924-2250                                                                                   |  |  |  |
|--------------------------------------|----------------------------------------------------------------------------------------------------|--|--|--|
| Confirm the status                   | Confirm status change                                                                                               |  |  |  |
| change                               |                                                                                                    |  |  |  |
| -                                    | You are about to move <b>Sparty Spartan</b> to a different status:                                                  |  |  |  |
| 3. No communication                  | From status: On Compus Interview Successful                                                                         |  |  |  |
| will be sent to the                  | Fion status. On campus interview succession                                                                         |  |  |  |
| candidate at this                    | To status: Prepare Offer and Upload Transcripts                                                                     |  |  |  |
| $ctop(\Lambda)$                      | Communication template: No template                                                                                 |  |  |  |
| A If applicable open                 |                                                                                                    |  |  |  |
| 4. Il applicable, open               | E-mail: Applicant: Avec A                                                                                           |  |  |  |
| the Additional users                 |                                                                                                    |  |  |  |
| section and prepare                  |                                                                                                    |  |  |  |
| the email (B)                        | <b>O</b> No SMS will be sent to the applicant as they do not wish to receive them.                                  |  |  |  |
| 5. If prompted to                    |                                                                                                    |  |  |  |
| change the job                       | Additional users from job: Types Tho                                                                                |  |  |  |
| status for a                         | $\sim$                                                                                                    |  |  |  |
| topurod/topuro-                      | Note                                                                                                    |  |  |  |
|                                      | The following will be added to the applicant notes for administrators to view:                                      |  |  |  |
| track/F1 temp                        | The following will be added to the applicant notes for administrators to view.                                      |  |  |  |
| recruitment, select                  |                                                                                                    |  |  |  |
| Yes (C); DO NOT                      |                                                                                                    |  |  |  |
| CHANGE THIS FOR                      |                                                                                                    |  |  |  |
|                                      |                                                                                                    |  |  |  |
|                                      | Update job status from <b>Approved</b> to <b>Offer</b> : • Yes • • No                                               |  |  |  |
| RECRUITMENTS                         |                                                                                                    |  |  |  |
| <ol><li>Click Move now (D)</li></ol> |                                                                                                    |  |  |  |
|                                      | Move now Cancel                                                                                                    |  |  |  |
|                                      |                                                                                                    |  |  |  |
| The Offer details                    | Offer details                                                                                                    |  |  |  |
| window opens: Verify                 |                                                                                                    |  |  |  |
| the Personal Details                 | Sparty Spartan                                                                                                    |  |  |  |
|                                      |                                                                                                    |  |  |  |
| 1 Confirm the                        | Personal details                                                                                                    |  |  |  |
| Addross Bhono and                    | Address: California Phone:                                                                                          |  |  |  |
| Address, Phone and                   | United States                                                                                                    |  |  |  |
| Email information                    | E-mail: sjsu.hrtest+987654321@gmail.com                                                                             |  |  |  |
| (A)                                  | Applicant No: 40056                                                                                                 |  |  |  |
| 2. If the candidate is a             | Niew profile                                                                                                    |  |  |  |
| current employee                     | New prome                                                                                                    |  |  |  |
| enter their name in                  |                                                                                                    |  |  |  |
|                                      | Current or previous employee details                                                                                |  |  |  |
| the Employee field                   | Discondensities developed the instructions hefers extention on Englance Due file                                    |  |  |  |
| (B)                                  | Please download and read the instructions before selecting an Employee Profile.                                     |  |  |  |
|                                      | Once the selection is made and the Offer card is "Saved/Submitted", the selection cannot be edited by system users. |  |  |  |
|                                      | In the event of an incorrect selection, do not move forward please contact your Campus Configuration Administrator  |  |  |  |
|                                      | to submit a "High Impact" JIRA ticket, which includes the correct Employee number from your campus' PeopleSoft      |  |  |  |
|                                      | environment.                                                                                                    |  |  |  |
|                                      | Self-disclosed                                                                                                    |  |  |  |
|                                      | Employee ID                                                                                                    |  |  |  |
|                                      | (not applicable                                                                                                    |  |  |  |
|                                      | to CSU):                                                                                                    |  |  |  |
|                                      | Employee:                                                                                                    |  |  |  |
|                                      |                                                                                                    |  |  |  |
|                                      | No user selected.                                                                                                   |  |  |  |
|                                      |                                                                                                    |  |  |  |
|                                      |                                                                                                    |  |  |  |
|                                      | Save and close Submit Cancel                                                                                        |  |  |  |
|                                      |                                                                                                    |  |  |  |

### PREPARING AND EXTENDING THE OFFER T/TT & FT FACULTY RECRUITMENTS

| 1                                   |                                                    |                                    |
|-------------------------------------|----------------------------------------------------|------------------------------------|
| Verify the Job and Offer<br>Details | Offer details                                      |                                    |
|                                     | Job details                                        |                                    |
| 3. Review the Job                   | CSU Working Title:                                 | er.                                |
| details (A)                         | Position Type: Instructional Faculty – Tenured     | I/Tenure-Track                     |
| 4. Review the offer                 | Campus: San Jose                                   |                                    |
| details (B)                         | Division: Academic Affairs                         |                                    |
| 5. Confirm the                      | College/Program: CPGE-Professional & Global Ed     | I                                  |
| position                            | Department: Applied Data Science - 1628            |                                    |
| information; if                     | Time Basis: Full Time 🖨                            |                                    |
| there are multiple                  |                                                    |                                    |
| positions in the                    |                                                    |                                    |
| recruitment, make                   |                                                    |                                    |
| sure the correct                    | Approval status: Pending                           |                                    |
| one is selected (C)                 | Recruiter: Carrie Medders                          |                                    |
|                                     | Date entered: Jul 4, 2020, 11:56 am                |                                    |
| Please note: If the position        | Application source: Internet - Diversity Jobs Edit |                                    |
| lassification or grade/rank         | Positions:                                         |                                    |
| han the original position.          | Position no                                        | Type: Applicant Application status |
| ou may have to update               | Assistant Professor                                | New                                |
| he Salary Range/Grade in            | Position no: SJ-00013759                           |                                    |
| the Budget Details section.         |                                                    |                                    |
|                                     |                                                    |                                    |
|                                     | Save and close                                     | ubmit Cancel                       |
|                                     |                                                    |                                    |

## SJSU | University personnel

### **PREPARING AND EXTENDING THE OFFER T/TT & FT FACULTY RECRUITMENTS**

| Varify and und                                       | ata tha                                            | UNIVERSITY PERSONNEL 408-924-22       |                                                                                                    |  |
|------------------------------------------------------|----------------------------------------------------|---------------------------------------|----------------------------------------------------------------------------------------------------|--|
| Position Detail                                      |                                                    |                                       |                                                                                                    |  |
|                                                      | -                                                  |                                       | POSITION DETAILS                                                                                         |  |
| 6. Verify the and hiring                             | e job code<br>g type (A)                           | Job Code/Employee<br>Class:           | Instr Fac AY                                                                                             |  |
| 7. Enter the                                         | Start                                              |                                       | Job Code: 2360                                                                                           |  |
| date; ento<br>Probation                              | er the<br>End Date                                 | Hiring Type:                          | Probationary +                                                                                           |  |
| (B)                                                  |                                                    | Start date:*                          |                                                                                                    |  |
| 8. Verify the<br>Hours Per                           | FTE and Week;                                      | End date if applicable:               |                                                                                                    |  |
| verify or s                                          | select the                                         | Probation End Date:                   |                                                                                                    |  |
| FLSA Stat                                            | us (all                                            | FTE:                                  | 1.000000                                                                                                 |  |
| faculty ar<br>(C)                                    | e exempt)                                          | Hours Per Week:                       | 40.00 D                                                                                                  |  |
| 9. Verify the                                        |                                                    | FLSA Status:                          | Select                                                                                                   |  |
| Mandated                                             | Reporter                                           | Union:                                | Select 🗘                                                                                                 |  |
| Interest d                                           | lata (D)                                           | Union Language:                       |                                                                                                    |  |
|                                                      |                                                    | Mandated Reporter:                    | General - The person holding this position is considered a general mandated repo                         |  |
|                                                      |                                                    | NCAA:                                 | ∩ Yes ⊙ No                                                                                               |  |
|                                                      |                                                    | Sensitive Position:                   | Select 🗘                                                                                                 |  |
|                                                      |                                                    | Conflict of Interest:                 | None 🗘                                                                                                   |  |
|                                                      |                                                    | Concurrent Hire:                      | ○ Yes ⊙ No                                                                                               |  |
|                                                      |                                                    | Rehired Annuitant:                    | ⊖ Yes ⊙ No                                                                                               |  |
| Verify the Budg<br>Details                           | get o                                              | ffer details                          | 8                                                                                                    |  |
|                                                      |                                                    | _                                     | BUDGET DETAILS                                                                                           |  |
| 1. Ensure th<br>is selected<br>most facu<br>may be 1 | e Pay Plan<br>d (AY for<br>llty; some<br>2-months) | Budget/Chart<br>field/Account string: |                                                                                                    |  |
| (A)                                                  | Calarri                                            | Pay Plan:                             | AY                                                                                                    |  |
| 2. verity the<br>Range/Gr                            | ade (B) -                                          | Pay Plan Months Off:                  | В                                                                                                    |  |
| different<br>chose was<br>different<br>range/gra     | ade, you                                           | Salary Range/Grade:*                  | 2360-ASSISTANT PROFESSOR-Gra Q a book<br>Minimum: \$ 5,046.00<br>Maximum: \$ 11,197.00<br>Pay Frequency: |  |
| change th<br>information                             | his on to                                          | Anticipated Hiring<br>Range:          |                                                                                                    |  |
| match                                                |                                                    | Maximum budgeted amount:              |                                                                                                    |  |

### **PREPARING AND EXTENDING THE OFFER** T/TT & FT FACULTY RECRUITMENTS UNIVERSITY PERSONNEL 408-924-2250

| Update the Salary and                                                                                            | SALARY and COMPENSATION                                                                                                    |                                                                                                    |  |
|----------------------------------------------------------------------------------------------------|----------------------------------------------------------------------------------------------------|----------------------------------------------------------------------------------------------------|--|
| Compensation                                                                                                    |                                                                                                    |                                                                                                    |  |
| Information                                                                                                    | Base Pay Rate:*                                                                                                    |                                                                                                    |  |
| 10. Enter the Base Pay                                                                                           | Unit basis:*                                                                                                    | Select                                                                                                    |  |
| Rate (A)<br>11. Select Monthly as                                                                                | Monthly Pay:                                                                                                    |                                                                                                    |  |
| the Unit basis (B)                                                                                               | Annual salary:                                                                                                    |                                                                                                    |  |
| 12. Enter the Annual salary (C)                                                                                  | Relocation:                                                                                                    |                                                                                                    |  |
| If you are planning to offer                                                                                     | Sign on bonus:                                                                                                    |                                                                                                    |  |
| relocation or other<br>supplementary                                                                             | Other supplementary<br>compensation:                                                                                                    |                                                                                                    |  |
| key those values here.<br>They can also be added on<br>the letter.                                               | Salary notes:                                                                                                    |                                                                                                    |  |
| <i>Please note, you do not<br/>need to enter or select<br/>anything in the Benefits<br/>Eligibility section.</i> | Benefits Eligibility                                                                                                    | Benefits eligibility is determined based on the appointment. To confirm benefits eligibility please see your benefits office for further details. |  |
|                                                                                                    | Benefits Eligible?:                                                                                                    | ○ Yes ● No                                                                                                    |  |
|                                                                                                    | Benefit Eligibility<br>Details:                                                                                                    | Select •                                                                                                    |  |
| Complete the<br>Faculty/R03 Details                                                                              | Offer details                                                                                                    | 8                                                                                                    |  |
| 13. Select the Rank for<br>Tenured/Tenure-<br>Track recruitments<br>(A)                                          | Rank:<br>Service Credit:<br>Start Up Amount:<br>Duration of Start Up<br>Funds:<br>Assigned/Release<br>Time (in terms of<br>WTU's):<br>Duration of<br>Assigned/Released<br>WTU:<br>Contingent annual<br>salary: | Select  Select                                                                                                    |  |

### PREPARING AND EXTENDING THE OFFER T/TT & FT FACULTY RECRUITMENTS

UNIVERSITY PERSONNEL 408-924-2250

### Enter the Education and License information

- 14. Use the 9.0 Major, Institute and License/ Certification codes file to complete this section (A)
- 15. Select the candidate's Highest Level of Education (B)
- 16. Select the candidate's Degree Type (C)
- 17. Select whether the candidate's degree is the Terminal Degree for Discipline (D)
- 18. Enter the Date of Completion of the degree (E)
- 19. Enter the Major Code for the degree; do not enter the name of the degree (F) – if the major code is not in the list, enter in 9999
- 20. Enter the Institute Code where the degree was earned; do not enter the name of the institute (G) – if the institution where the degree was earned is not in the list, use 888888 for other US institution or 999999 for international institution

|                                       | Please note that you must use the appropriate reference workbook to enter the correct<br>Major, Institute and/or License/Certification code(s) in this section for the data to correctly<br>integrate to PeopleSoft. Each workbook has multiple worksheets. Copy the code from the<br>corresponding workbook and worksheet. |  |  |
|---------------------------------------|----------------------------------------------------------------------------------------------------|--|--|
|                                       | PeopleSoft 9.0 Campuses, use the following:                                                                                                    |  |  |
|                                       | <ul> <li><u>PS 9.0 Major, Institute and License/Certification codes</u></li> <li>If the appropriate code does not exist in the drop down list or the reference sheets - please follow the Analysis and Recommendations listed in the <u>Major, License, School</u> <u>Codes Position Paper.</u></li> </ul>                  |  |  |
|                                       | CHRS (PeopleSoft 9.2) Campuses, use the following:                                                                                                    |  |  |
|                                       | <u>CHRS PS 9.2 Major, Institute and License/Certification codes</u>                                                                                                    |  |  |
| Highest Level of<br>Education:        | Select *                                                                                                    |  |  |
| Degree Type:                          | Select                                                                                                    |  |  |
| Terminal Degree for<br>Discipline:    | ○ Yes ● No ∠D                                                                                                    |  |  |
| Date of Completion:                   |                                                                                                    |  |  |
| Major Code:                           | ∠_F)                                                                                                    |  |  |
| Institute Code:                       | G                                                                                                    |  |  |
| License/Certification<br>Code:        | ()<br>()                                                                                                    |  |  |
| License/Certification<br>Number:      |                                                                                                    |  |  |
| License/Certification<br>Expiry Date: |                                                                                                    |  |  |
|                                       |                                                                                                    |  |  |

EDUCATION and LICENSE VERIFICATION

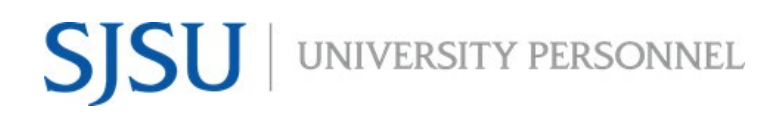

UNIVERSITY PERSONNEL 408-924-2250

| 21. When applicable, |
|----------------------|
| enter the License or |
| Certification Code   |
| for the candidate    |
| (H)                  |

- 22. Enter the number of the license or certificate (I)
- 23. Enter the expiration date of the license or certification (J)

Please note, if you enter a Major Code you must enter an Institute Code and vice versa. If you enter a License/Certification Code you must enter a License/Certification Number and vice versa.

### **PREPARING AND EXTENDING THE OFFER T/TT & FT FACULTY RECRUITMENTS**

UNIVERSITY PERSONNEL 408-924-2250

| Enter the Onboarding                                                                                                    | EMPLOYMENT CHECKS                                                                                                    |  |  |
|----------------------------------------------------------------------------------------------------|----------------------------------------------------------------------------------------------------|--|--|
| information                                                                                                    | PRE-EMPLOYMENT CHECKS                                                                                                    |  |  |
| The Employment Checks section is not used (A).                                                                                                    | Background Check: O Yes O No<br>Background Check<br>Codes: Select T                                                                                                    |  |  |
| Before completing the<br>Onboarding section, please<br>review the <u>Offer Card</u><br>Guidance job aid.                                                                                                    | Pre-placement O Yes O No physical:                                                                                                    |  |  |
| <ul> <li>24. Select the Offer<br/>Type (B)</li> <li>25. Select the Pay<br/>Group (C); for AY<br/>faculty, this should<br/>be ACD; for 12-<br/>month faculty, this<br/>should be MST</li> <li>26. Select SJ as the<br/>Offer Approval Type<br/>(D)</li> <li>27. Select Base New<br/>Employee Data<br/>Form_V2020 as the<br/>Onboarding Form</li> <li>(E): this is not</li> </ul> | OfferType:* Hire  Pay Group:* Academic Calendar (ACD) Offer Approval Type:*  S Onboarding Form: Base New Employee Data Form_V2020  Onboarding Portal: SJ Onboarding Portal Onboarding Workflow: Reports To:* Carrie Medders I Ulia Chan I Ulia Chan I U U U U U U U U U U U U U U U U U U |  |  |
| required for current<br>employees<br>28. Select SJ<br>Onboarding Portal<br>as the Onboarding<br>Portal (F); this is                                                                                                    | Onboarding Delegate   2:   Email address: lisa.x.chen@sjsu.edu   Onboarding Delegate   3:   Remie Bontrager   K   Q     Email address: remie.bontrager@sjsu.edu                                                                                                    |  |  |
| not required for<br>current employees<br>29. Select the correct<br>Onboarding<br>workflow (G); this<br>is not required for<br>current employees<br>30. Verify the Reports<br>To information and<br>update if necessary<br>(H); this person will<br>be responsible for<br>the onboarding of<br>the employee                                                                      |                                                                                                    |  |  |

## SJSU | University personnel

### **PREPARING AND EXTENDING THE OFFER** T/TT & FT FACULTY RECRUITMENTS UNIVERSITY PERSONNEL 408-924-2250

|                                                                                                    |                                                                  | 50 |
|----------------------------------------------------------------------------------------------------|------------------------------------------------------------------|----|
| 31. If someone else will<br>manage the<br>employee's<br>onboarding<br>processes, enter<br>them as the                               |                                                                  |    |
| Onboarding<br>delegate(s) (I,J,K)<br>Please note, if you change                                                                     |                                                                  |    |
| it will not feed to<br>PeopleSoft. You must<br>submit a <u>Position</u><br><u>Management Action Form</u><br>to update the position. |                                                                  |    |
| Enter Verbal Offer<br>information if desired                                                                                        | Offer details OFFER PROGRESS                                     | €  |
| 32. The Verbal Offer                                                                                                    |                                                                  |    |
| information is optional but may                                                                                                    | Verbal offer<br>extended: O Yes O No                             |    |
| be entered if you                                                                                                    | Date verbal offer extended:                                      |    |
| information (A)                                                                                                    | Verbal offer<br>accepted: Ves • No                               |    |
| 33. The date the                                                                                                    | Date verbal offer 💼                                              |    |
| or declines the                                                                                                    | The following fields will be automatically updated by the system |    |
| offer will be                                                                                                    | Offer accepted: ○ Yes ⊙ No                                       |    |
| updated by the                                                                                                    | Date offer accepted:                                             |    |
| system (b)                                                                                                    | Offer declined: Yes No                                           |    |
|                                                                                                    |                                                                  | _  |
| Manage the Offer<br>documents                                                                                                    | Offer documents Offer appear in the section below.               |    |
| 34. If you have the                                                                                                    | Add document - Merge document                                    |    |
| required transcripts                                                                                                    | Document Date Size Category                                      |    |
| for the candidate                                                                                                    | Decument librang                                                 |    |
| you may click Add                                                                                                    | Name Date Size                                                   |    |
| document to upload                                                                                                    | 1 - FFO Report Templates (1)                                     |    |
| them here (A);                                                                                                    |                                                                  |    |
| uploaded later if                                                                                                    |                                                                  |    |
| need be                                                                                                    |                                                                  |    |

Г

### PREPARING AND EXTENDING THE OFFER T/TT & FT FACULTY RECRUITMENTS

| Submit the offer card                                                                                                    | Offer Check                                                                                                    |                           |
|----------------------------------------------------------------------------------------------------|----------------------------------------------------------------------------------------------------|---------------------------|
| <ul> <li>35. The Offer Check section is not used (A)</li> <li>36. Confirm that your name is in the</li> </ul>                                                                      | Add a check group:     Select     Add       Add a check type:     Select     Add                                                                                                    |                           |
| Originator field (B)<br>37. The Approval                                                                                                    | Approval process - Campus                                                                                                    |                           |
| process-Campus is<br>not used (C)<br>38. Do not change the<br>application status<br>radio button (D)<br>39. The Provisioning<br>section is not used<br>(E)<br>40. Click Submit (F) | Originator:* Carrie Medders Carrie Medders Carrie Medders Carrie Medders Computed address: sjsu.hrtest@gmail.com Carrie Medders Computed address: sjsu.hrtest@gmail.com Carrie Medders Computed address: sjsu.hrtest@gmail.com Carrie Medders Computed address: sjsu.hrtest@gmail.com Carrie Medders Computed address: sjsu.hrtest@gmail.com Carrie Medders Computed address: sjsu.hrtest@gmail.com Carrie Medders Computed address: sjsu.hrtest@gmail.com Carrie Medders Computed address: sjsu.hrtest@gmail.com Carrie Medders Carrie Medders Computed address: sjsu.hrtest@gmail.com Carrie Medders Computed address: sjsu.hrtest@gmail.com Carrie Medders Carrie Medders Computed address: sjsu.hrtest@gmail.com Carrie Medders Carrie Medders Carrie Medders Computed address: sjsu.hrtest@gmail.com Carrie Medders Carrie Medders Carrie Medders Computed address: sjsu.hrtest@gmail.com Carrie Medders Carrie Medders Carrie Medder |                           |
|                                                                                                    |                                                                                                    |                           |
| You will receive<br>confirmation that your<br>offer card has been<br>saved                                                                                                    | Changes have been saved                                                                                                    |                           |
| 41. Scroll to the bottom<br>of the window then<br>click Save and<br>Close to close the<br>offer card.                                                                              | Sparty Spartan                                                                                                    | <b>2</b> Revision history |

UNIVERSITY PERSONNEL 408-924-2250

### Upload the Signed Offer Letter and Extend the Offer

The majority of this process is for all types of faculty recruitments. The necessary paperwork for a Tenured/Tenure-Track/Full-time Temp Faculty recruitment will be compiled and filed by the Faculty Services Recruiter.

| Navigate to the list of applicants                                                                        | Assistant Professor - Steyer (497062)                                                                                                    |                                             |  |  |
|----------------------------------------------------------------------------------------------------|----------------------------------------------------------------------------------------------------|---------------------------------------------|--|--|
|                                                                                                    | Search Results                                                                                                    |                                             |  |  |
|                                                                                                    | Select 💽 Submitted Status 🗢                                                                                                    | Applicant Nc Pref Name First name Last name |  |  |
|                                                                                                    | Jun 25, 2020 New Application                                                                                                    | 40055 • Tester Testy                        |  |  |
|                                                                                                    | Jun 21, 2020 Phone/Video Interview Unsuccessful                                                                                                    | 39967 • Adi Alsaid                          |  |  |
|                                                                                                    | Jun 21, 2020 Prepare Offer and Upload Transcripts                                                                                                    | A Ochristine Son                            |  |  |
|                                                                                                    | Jun 25, 2020 Prepare Offer and Upload Transcripts                                                                                                    | 40056 Sparty Spartan                        |  |  |
| Move the candidate to the new status                                                                      | Change application status                                                                                                    | D                                           |  |  |
| <ol> <li>Select Formal Offer<br/>Extended from the<br/>status list (A)</li> <li>Click Next (B)</li> </ol> | Change application status  Change application status  Chone/Video Interview Accepted Phone/Video Interview Declined Phone/Video Interview Evaluation Summary Phone/Video Interview Successful (Send: RC&BR Form) Phone/Video Interview Successful (DO NOT SELECT-Completed: RC&BR Form) Phone/Video Interview Insuccessful On Campus Interview Insuccessful On Campus Interview Insuccessful On Campus Interview Evaluation Summary On Campus Interview Successful On Campus Interview Unsuccessful Background Check Initiated outside of CHRS Recruiting Background Check Initiated in CHRS Recruiting Background Check Initiated in CHRS Recruiting Background Check Pending Processing - DO NOT SELECT - SYSTEM STATUS ONLY Background Check Unsuccessful Prepare Offer and Upload Transcripts Formal Offer Accepted-DO NOT SELECT-SYSTEM STATUS ONLY Offer Accepted Paperwork Received-DO NOT SELECT-SYSTEM STATUS ONLY Formal Offer Declined Job Closing Communication Offer Rescinded Recruitment Cancelled |                                             |  |  |
|                                                                                                    | Submit Next >                                                                                                    | Cancel                                      |  |  |

### **PREPARING AND EXTENDING THE OFFER** T/TT & FT FACULTY RECRUITMENTS UNIVERSITY PERSONNEL 408-924-2250

| O and former the state to a state to a state | Confirm status shange                                                                                                    |  |  |  |
|----------------------------------------------------------------------------------------------------|----------------------------------------------------------------------------------------------------|--|--|--|
| change and notify the<br>candidate                                                                                                    | Your offer has not been approved. Are you sure you want to proceed with the status change?                                                                                                    |  |  |  |
| You will be prompted that<br>the offer has not been<br>approved (A). Since we                                                                                                    | You are about to move <b>Sparty Spartan</b> to a different status:                                                                                                    |  |  |  |
| are not doing offer<br>approvals in the system,<br>you may ignore this.                                                                                                    | To status: Formal Offer Extended Communication template: No template                                                                                                    |  |  |  |
| You will also see a<br>message reminding you<br>that the candidate will be<br>notified at this step (B).                                                                                                    | <ul> <li>Upon moving into this status, the applicant will have the ability to approve or decline an employment offer for this job.</li> <li>On approving the offer, the applicant will be required to complete the Base New Employee Data Form form.</li> </ul> |  |  |  |
| <ol> <li>Review the email<br/>and update if<br/>necessary (C)</li> <li>Click Move Now (D)</li> </ol>                                                                                                    | From:*       up-donotreply@sjsu.edu         Subject:*       SJSU Offer of Employment         Message:       Merge fields                                                                                                    |  |  |  |
| Please note: If prompted<br>to change the job status<br>for a tenured/tenure-<br>track/FT temp<br>recruitment, select Yes<br>(C); DO NOT CHANGE<br>THIS FOR PT TEMP<br>RECRUITMENTS.                                                                                                    | B       I       U       S       Image: S       Formats * A + A + A + A + A + A + A + A + A + A                                                                                                    |  |  |  |
| The Offer Card displays                                                                                                    | Changes have been saved                                                                                                    |  |  |  |
|                                                                                                    | Sparty Spartan D Revision history                                                                                                    |  |  |  |
| Scroll to the Offer<br>documents section                                                                                                    | Coffer documents                                                                                                    |  |  |  |
| <ol> <li>Click Add document<br/>to upload the<br/>signed offer letter<br/>(A)</li> </ol>                                                                                                    | Once documents attac A is offer appear in the section below.      Add document - Merge document      Document Date Size Category                                                                                                    |  |  |  |
| <i>Please note, if you did not<br/>upload transcripts when<br/>the offer was prepared,<br/>you should upload them</i>                                                                                                    | Document library:<br>Name Date Size<br>1 - FFO Report Templates (1)                                                                                                    |  |  |  |

## SJSU | University personnel

### **PREPARING AND EXTENDING THE OFFER** T/TT & FT FACULTY RECRUITMENTS UNIVERSITY PERSONNEL 408-924-2250

| Upload the signed offer                                                                                                    | Upload a new document 🕒                                                                                                    |  |  |  |
|----------------------------------------------------------------------------------------------------|----------------------------------------------------------------------------------------------------|--|--|--|
| <ol> <li>Click Upload file to<br/>find the document<br/>(A)</li> <li>Select Offer Letter         <ul> <li>Non Confidential<br/>for the Document<br/>category (B)</li> <li>Give the document<br/>a title if desired (C)</li> <li>Click Save and<br/>close (D)</li> </ul> </li> </ol> | File:*  Document category:*  Offer Letter - Non Confidential  Title:  Save and add another  Save and close  Close                                                                                      |  |  |  |
| The offer letter appears<br>in the Offer documents<br>section (A)                                                                                                    | Offer documents     Offer documents     Operation below.                                                                                                    |  |  |  |
|                                                                                                    | Add document     Merge document       Document     Size     Category       S Spartan Signed Offer Letter     Jul 4, 2020     351Kb     Offer Letter - Non Confiden tial                                |  |  |  |
| Submit the offer card<br>(A)                                                                                                    | <ul> <li>Application documents</li> <li>Documents uploaded by the applicant are displayed in blue.</li> <li>Documents belonging to a different application are marked with an asterisk (*).</li> </ul> |  |  |  |
|                                                                                                    | Title SizeCategorySJ-TT Faculty Offer Letter347KbOffer Letter - Non ConfidentialView                                                                                                    |  |  |  |
|                                                                                                    | Page 1 of 1 Records 1 to 1 of 1                                                                                                    |  |  |  |
|                                                                                                    | Save and close Submit Cancel                                                                                                    |  |  |  |
| The application status has been updated (A)                                                                                                    | Assistant Professor - Steyer (497062)      Search Results                                                                                                    |  |  |  |
|                                                                                                    | Select 🕞 Submitted Status 🗢 🛛 🗛 Applicant Nc Pref Name First name Last name                                                                                                    |  |  |  |
|                                                                                                    | Jun 25, 2020     Formal Offer Extended     40056     • Sparty     Spartan                                                                                                    |  |  |  |
|                                                                                                    | Jun 25, 2020 New Application 40055 Tester Testy                                                                                                    |  |  |  |
|                                                                                                    | Jun 21, 2020     Prepare Offer and Upload Transcripts     39968     Christine Son                                                                                                    |  |  |  |

UNIVERSITY PERSONNEL 408-924-2250

### **Candidate View and Acceptance of Offer**

The information in this section is what the candidate will see when they login to review and accept their offer.

|                                                                             |                                                                                                    | F                                                                                                    |
|-----------------------------------------------------------------------------|----------------------------------------------------------------------------------------------------|----------------------------------------------------------------------------------------------------|
| View t                                                                      | the offer                                                                                                    | Welcome Sparty Update profile Update resumé Account                                                                                                    |
| 1.                                                                          | The candidate will<br>see a highlighted<br>box with a link to<br>view the offer (A)                                                                                                    | You have been made an employment offer for your Assistant Professor - Steyer application.         View Offer         Below you will find information regarding jobs to which you have applied. You may also update your profile information and/or change your password.         Incomplete applications         You have no incomplete applications.         Submitted applications         • Assistant Professor - Steyer (497062)         Son Jose         Application submitted 25 Jun 2020 at 2:57pm PST.         Current status: Offer extended |
| Accep                                                                       | t the offer                                                                                                    | Employment offer                                                                                                    |
| 2.<br>3.<br>4.<br>5.<br>Once ti<br>offer, i<br>will be<br>comple<br>Hire Da | The candidate sees<br>a message letting<br>them know they<br>are required to<br>view the letter to<br>accept the offer (A)<br>The candidate<br>clicks the link to<br>download the offer<br>letter (B)<br>The candidate must<br>check that they<br>agree to the terms<br>of the offer (C)<br>The candidate must<br>push the I AGREE<br>button; it will<br>display once the<br>letter is<br>downloaded AND<br>the checkbox is<br>checked (D)<br>hey agree to the<br>f applicable, they<br>prompted to<br>ete the Base New<br>ata Form. | <text><text><text><text><text></text></text></text></text></text>                                                                                                    |

### PREPARING AND EXTENDING THE OFFER T/TT & FT FACULTY RECRUITMENTS

| The application status<br>is updated once the                                                                                                    | Assistant Professor - Steyer (497062)             |                        |                        |  |  |
|----------------------------------------------------------------------------------------------------|---------------------------------------------------|------------------------|------------------------|--|--|
| offer is accepted and<br>the base form is<br>completed (A)                                                                                                    | Search Results                                    |                        |                        |  |  |
| completed. (A)                                                                                                    | Select 💌 Submitted Status 🔻                       | Applicant Nc Pref Name | e First name Last name |  |  |
| Please note, for current                                                                                                    | Jun 25, 2020 New Application                      | 40055                  | Tester Testy           |  |  |
| complete the Base New                                                                                                    | Jun 25, 2020 Offer Accepted Paperwork Received    | 40056                  | Sparty Spartan         |  |  |
| Hire Data Form, this status                                                                                                    | Jun 21, 2020 Phone/Video Interview Unsuccessful   | 39967                  | Adi Alsaid             |  |  |
| accept the offer.                                                                                                    | Jun 21, 2020 Prepare Offer and Upload Transcripts | 39968                  | Christine Son          |  |  |
|                                                                                                    |                                                   |                        |                        |  |  |
| Integration process<br>begins.<br>6. Let your college<br>analyst that your<br>applicant is ready<br>for PS integration.<br>This is when the<br>Personal Data and<br>POI data will be<br>created for new<br>employees or<br>updated for<br>returning<br>employees. |                                                   |                        |                        |  |  |